Nidek RT-6100 Intelligent Refractor Head / SC1600 Chart

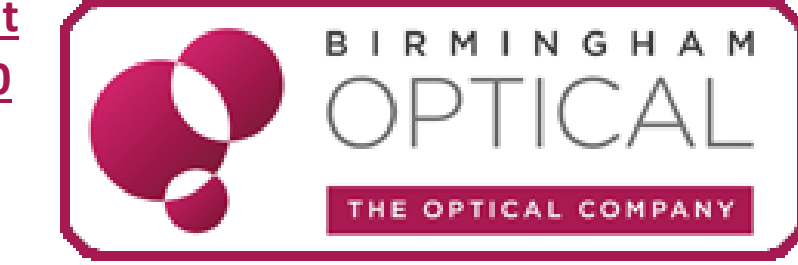

# **QUICK GUIDE**

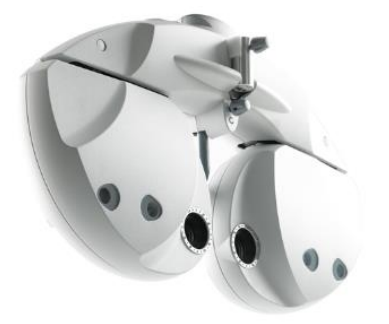

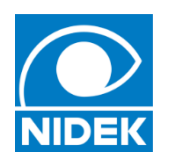

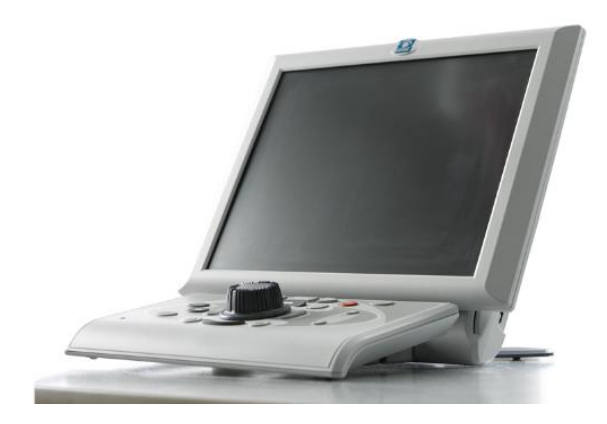

### Features:

- Large, tilt-able LCD display screen
- 40 degrees field of view for patient
- Smooth, silent lens change
- Quick and comfortable refraction for patient and clinician
- Connectivity to other Nidek devices (eg. Tonoref III, LM-1800)

# Upgrades from RT 5100:

- Larger, 10.4 inch LCD display screen (RT 5100: 8.4 inches)
- Easy and quick prism removal
- Enhanced connectivity (LAN/WLAN)
- Simplified console base unit
- Change in refractor head design
- Extended program editing tools
- OPD summary review

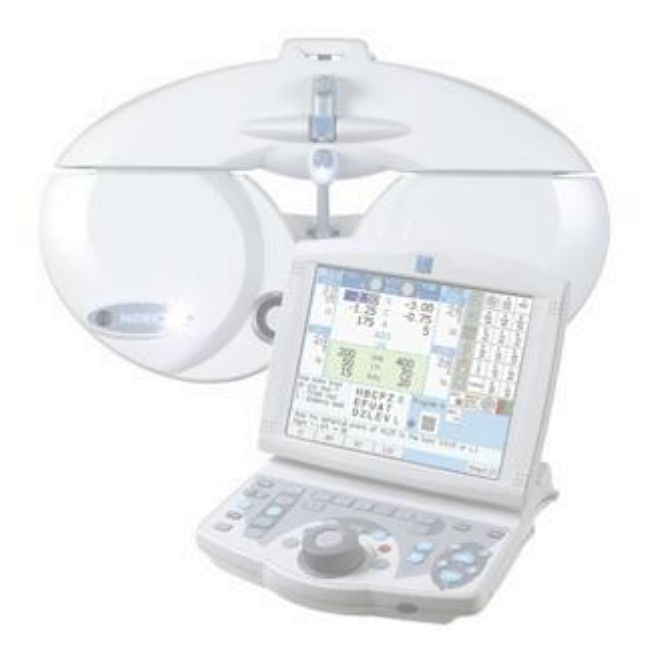

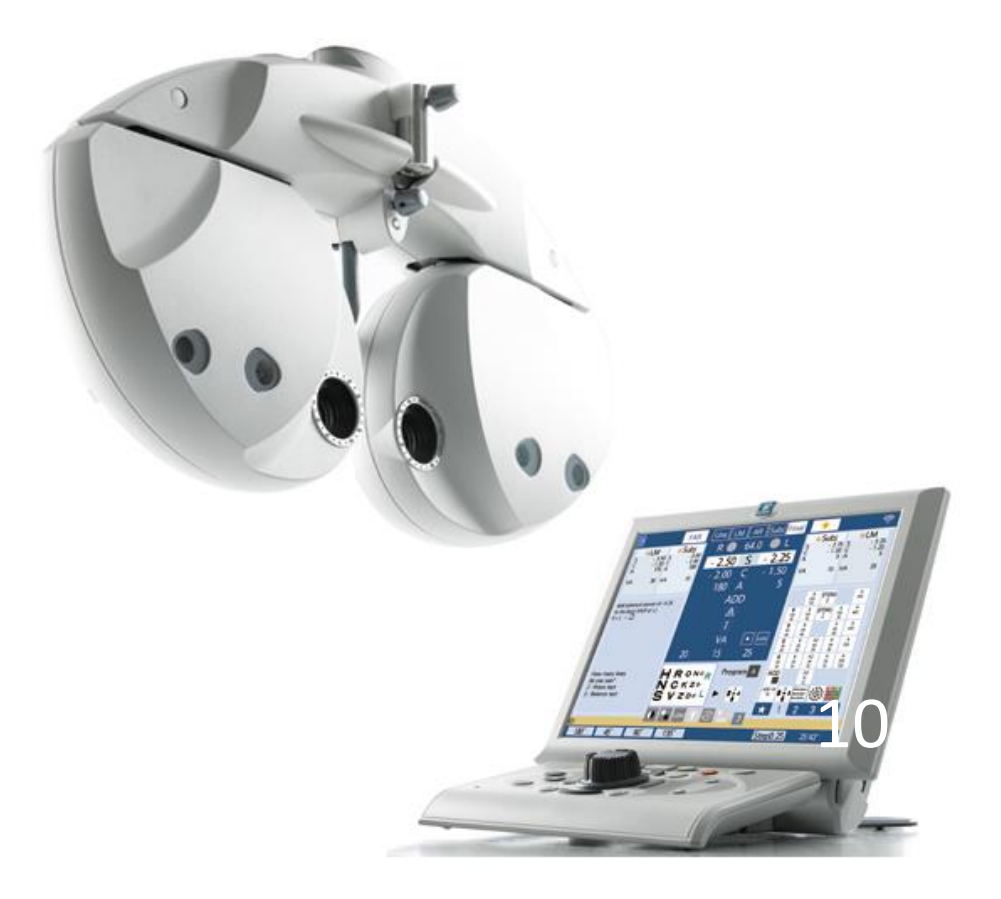

## The Refractor Head:

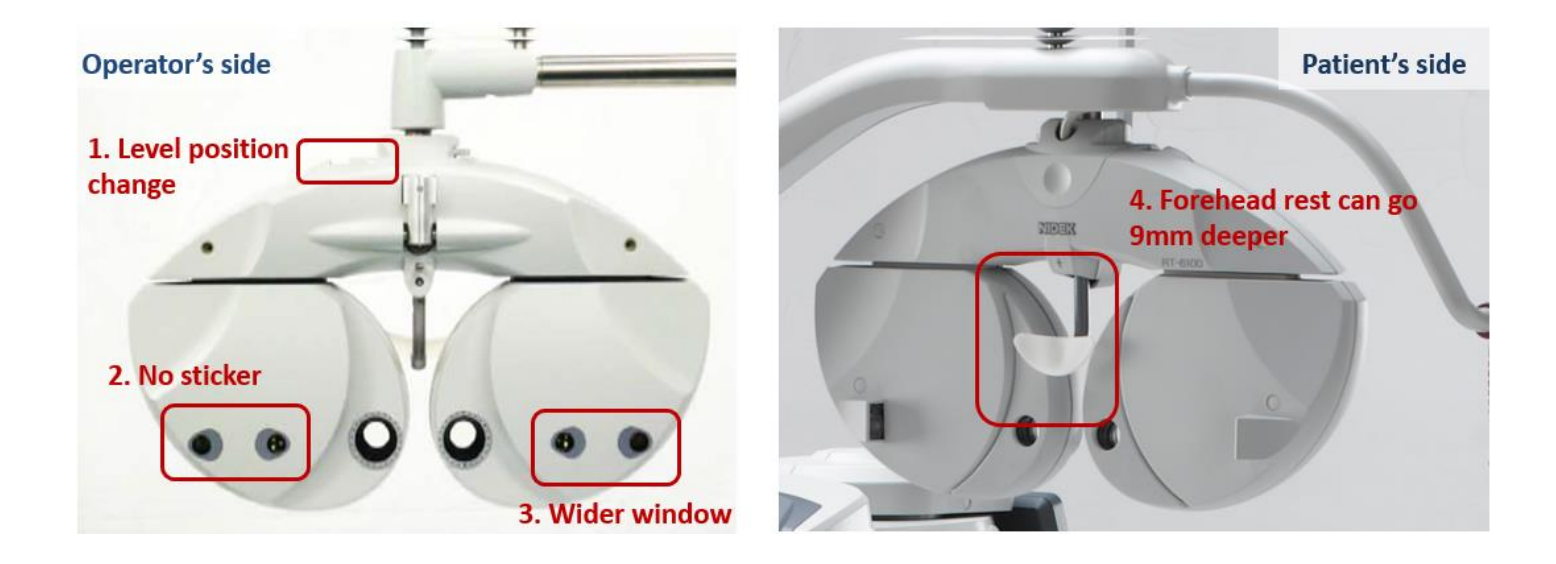

#### ADJUSTING THE REFRACTOR HEAD:

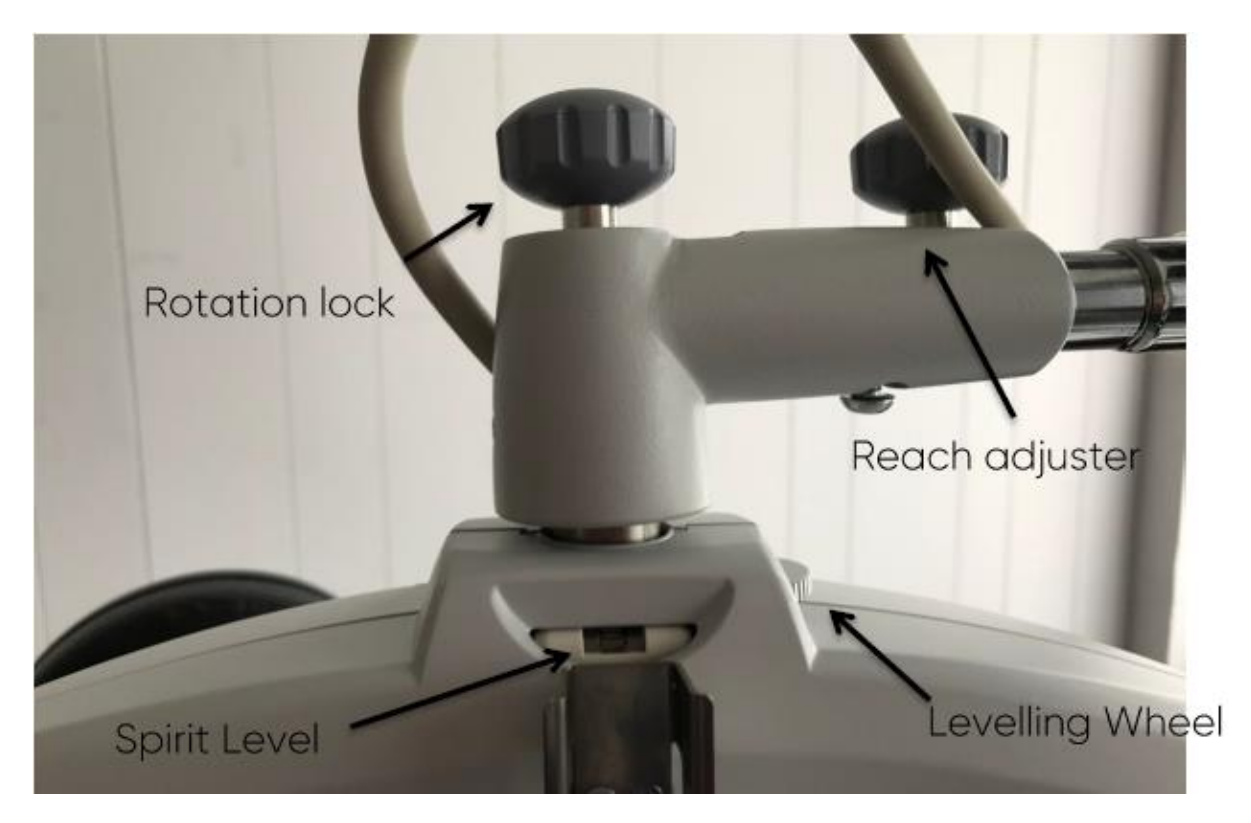

The rotation, tilt and level of refractor head can be adjusted using the wheels labelled above.

For successful refraction, the refractor head should be adjusted to the comfort of the patient.

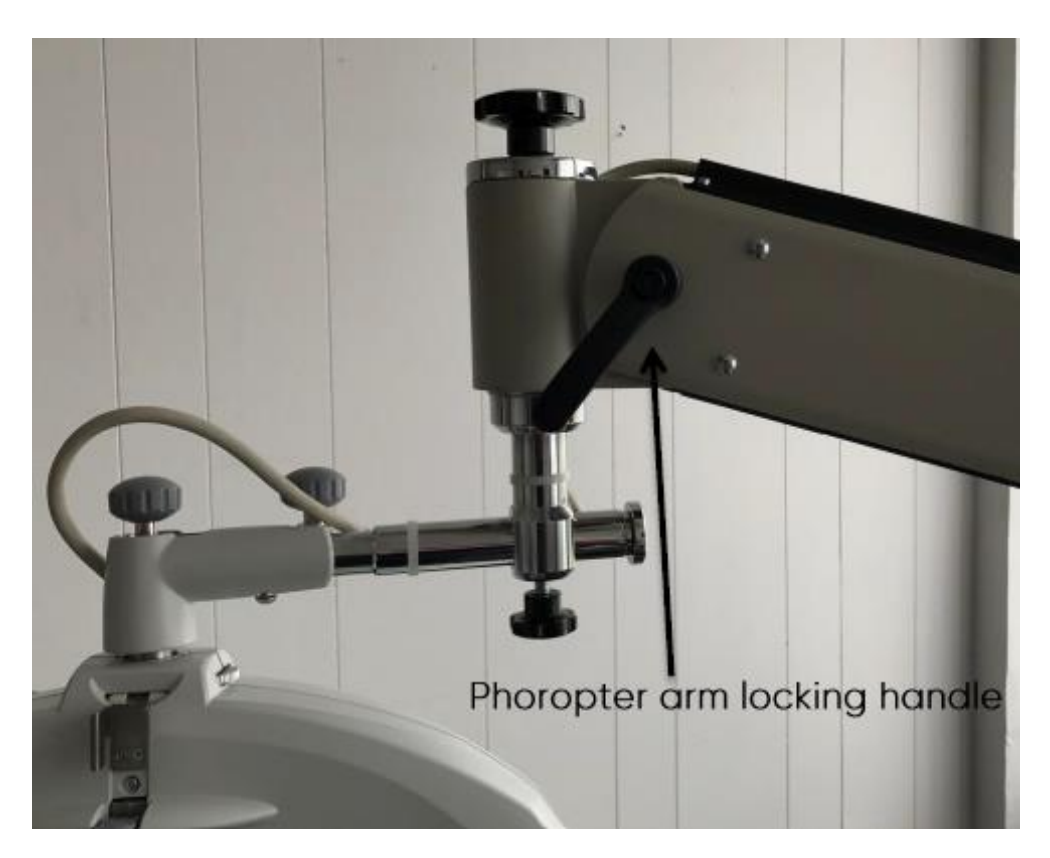

When a comfortable position has been achieved, the phoropter head can be locked into position using the locking handle.

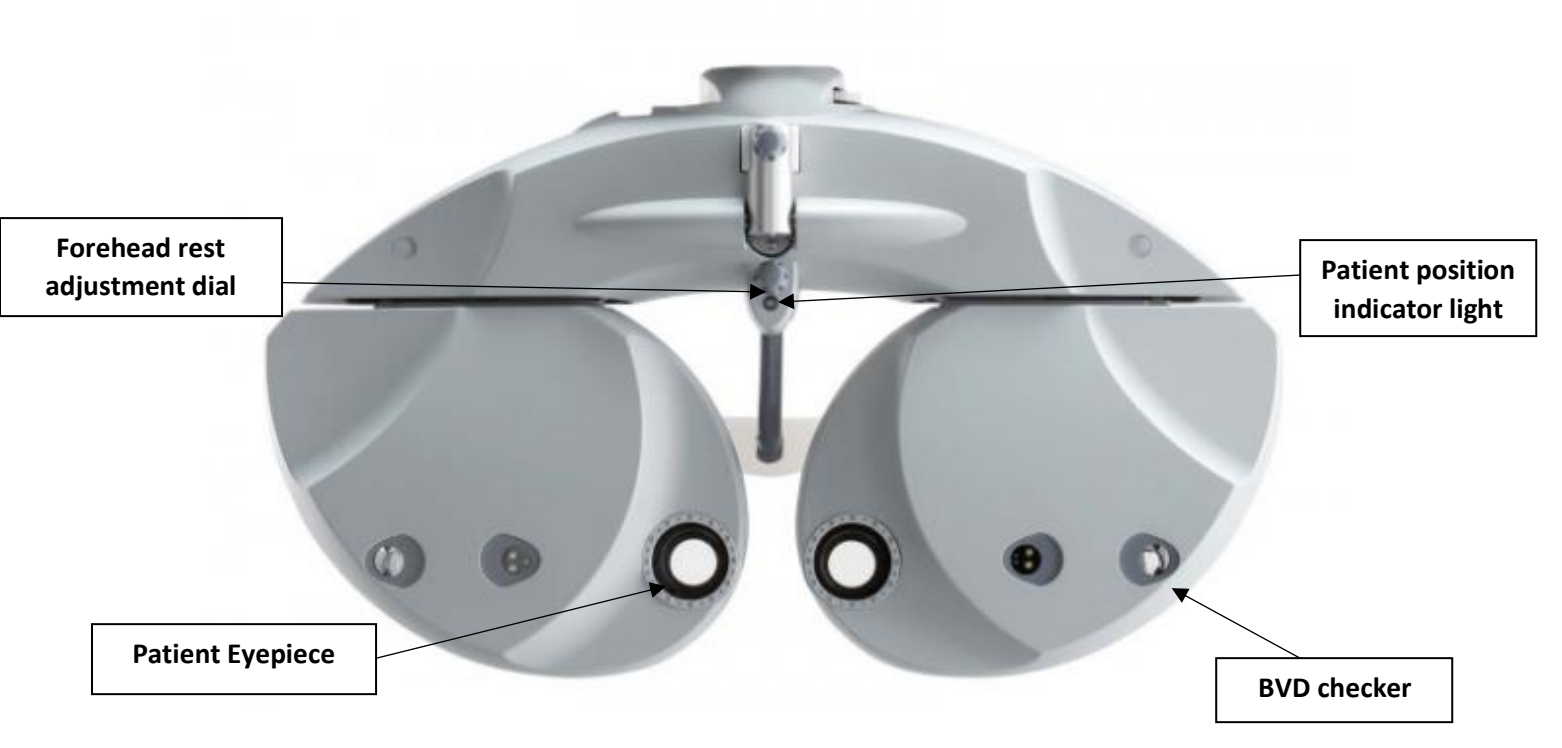

## SETTING UP THE PATIENT:

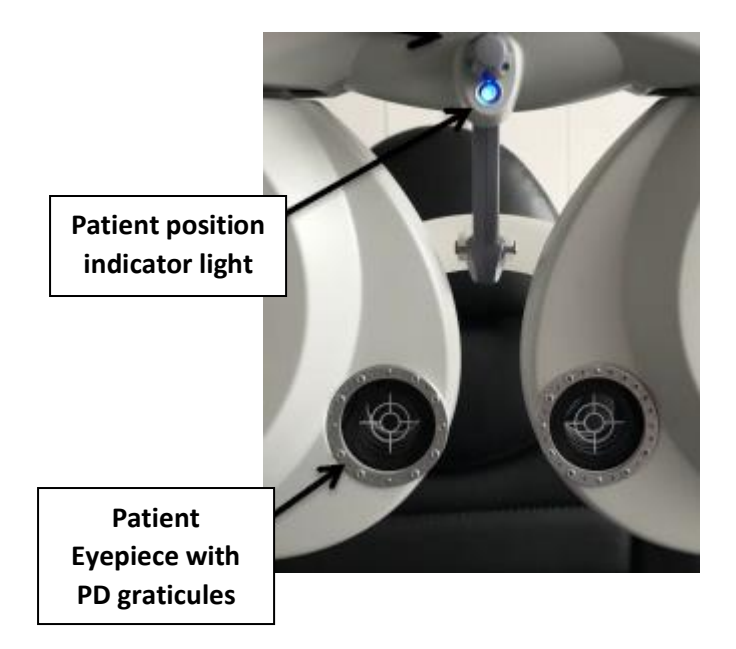

The RT-6100 refractor head contains a blue, LED, patient position indicator light.

When the patient is in the correct position (ie. against the forehead rest), the blue LED will be off.

To present to PD graticules to the patient eyepieces, select the default PD on the console touch screen.

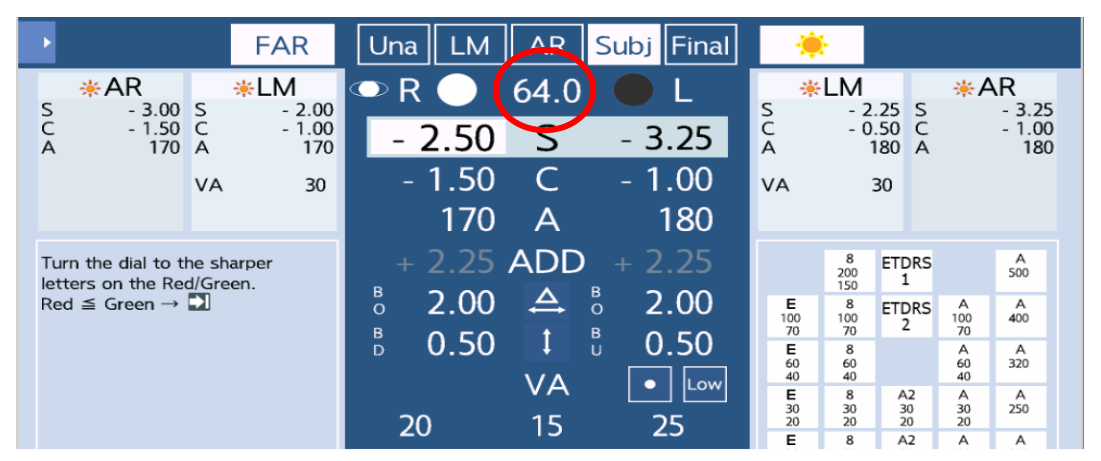

The PD can then be adjusted using the dial on the console base.

The patient's pupil should be visible in the centre of the eyepiece graticule.

Monocular PDs can be inputted by touching individual eyes on the console touch.

screen.

Select final PD on console touch screen to exit PD mode and remove eyepiece graticules

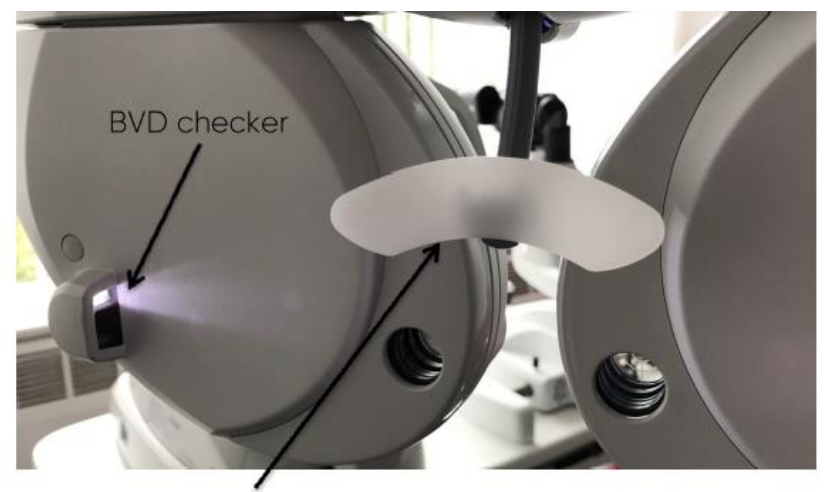

Forehead Rest

To accurately measure the patient's BVD, the patient must be correctly positioned on the forehead rest.

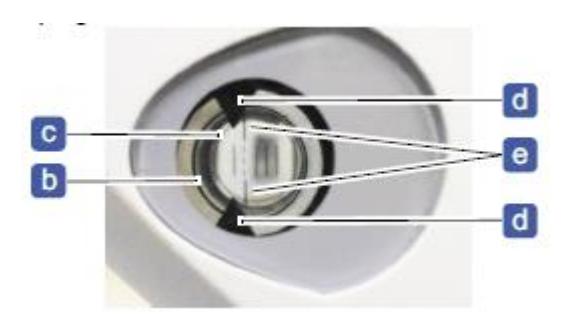

Using the BVD window (labelled above), the patient position can be checked.

If the position is correct, circle 'b' (on front of window) and circle 'c' (on back of window) should appear concentric.

Triangles 'd' should appear aligned with and overlapping with the solid lines at top and bottom of 'e'.

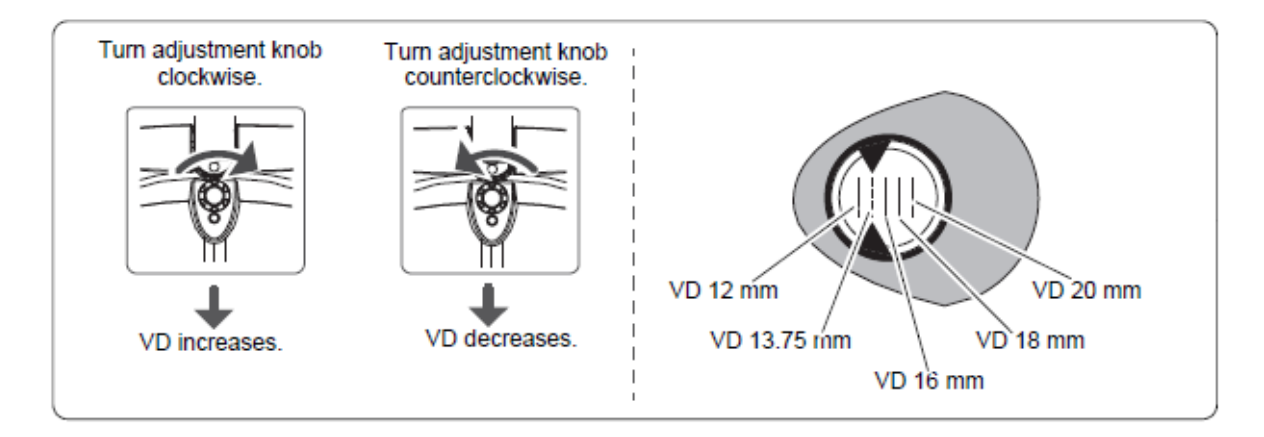

The patient position can be adjusted using the forehead rest adjuster and the BVD measured using the graticules within the BVD window

# The Console:

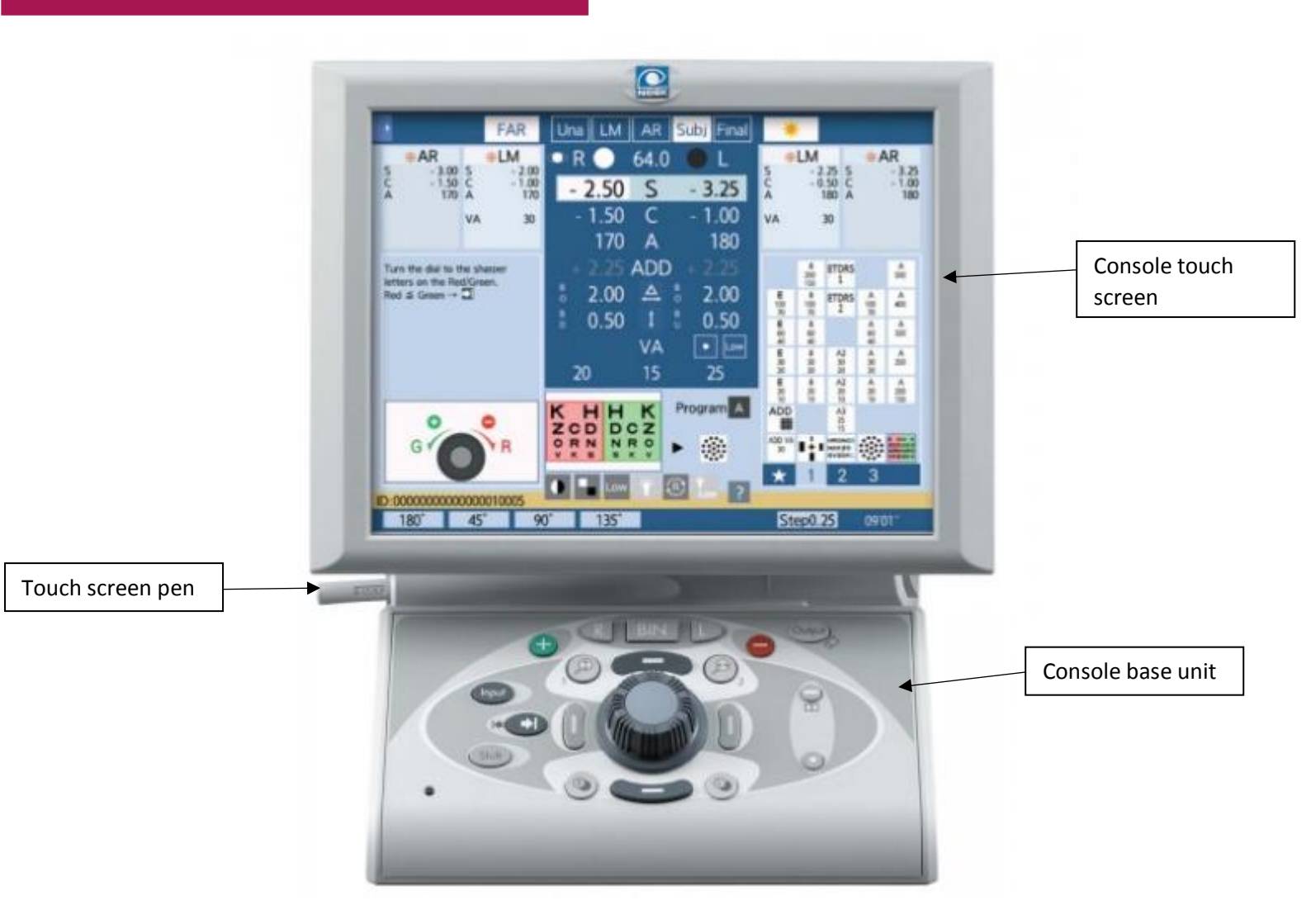

The console can be controlled using the touch screen or controls on the base unit.

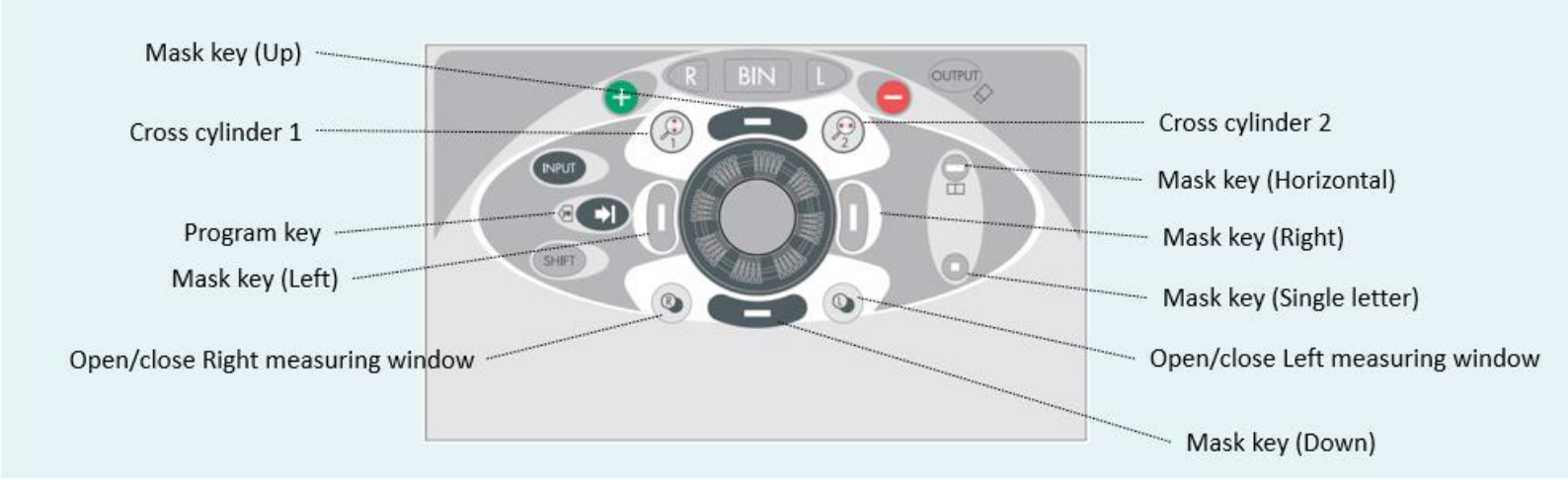

#### THE TOUCHSCREEN:

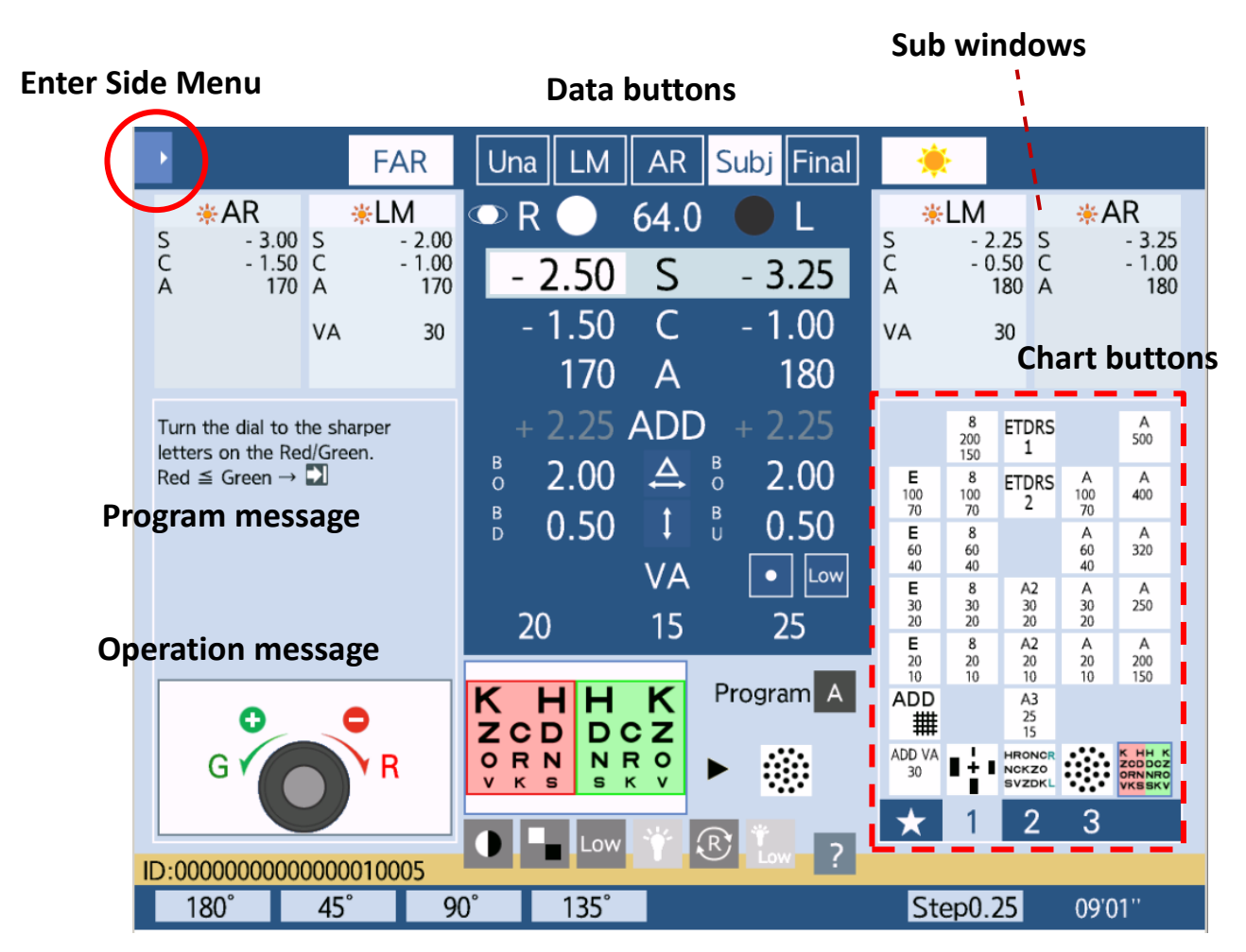

The button of the centre dial, on the console base unit, can be pressed to change between different parts of the patient prescription.

'S' Sphere 'C' Cyl 'A' Axis

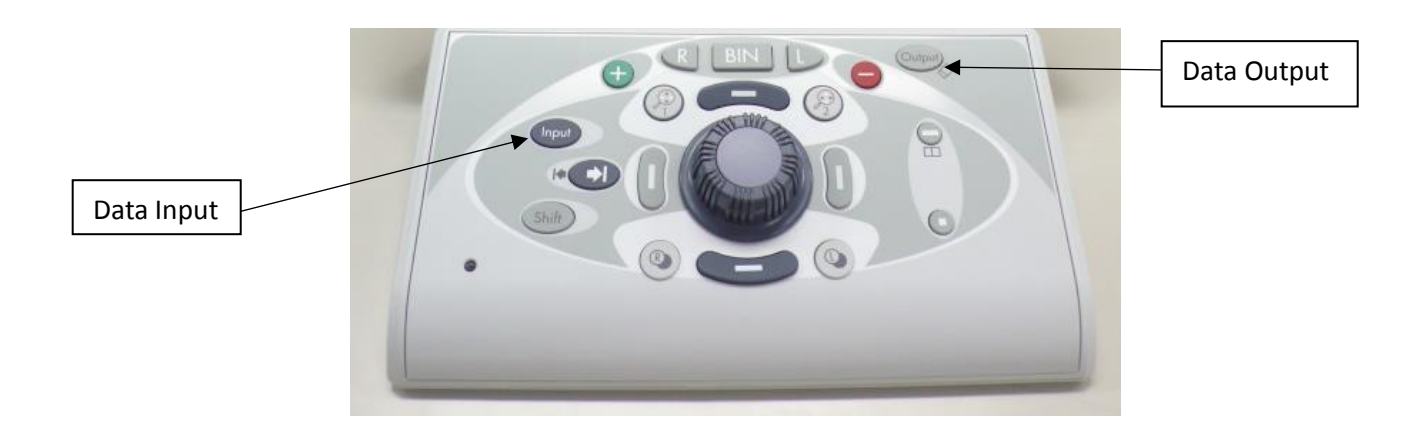

The data input button can be used to communicate data from various devices to the RT-6100 refractor.

#### 'LM' Lens meter

#### 'AR' Auto refractor

|       |                                |                   | FAR                                  | l | Jna             | LM                 | AR                  | Subj       | Final                  |                   | *                                    |       |                                |
|-------|--------------------------------|-------------------|--------------------------------------|---|-----------------|--------------------|---------------------|------------|------------------------|-------------------|--------------------------------------|-------|--------------------------------|
| S C A | *AR<br>- 3.00<br>- 1.50<br>170 | S<br>C<br>A<br>VA | *LM<br>- 2.00<br>- 1.00<br>170<br>30 |   | R<br>- 2<br>- 1 | .50<br>1.50<br>170 | 64.0<br>S<br>C<br>A | - 3<br>- 1 | L<br>.25<br>.00<br>180 | S<br>C<br>A<br>VA | *LM<br>- 2.25<br>- 0.50<br>180<br>30 | S C A | *AR<br>- 3.25<br>- 1.00<br>180 |

The touchscreen can then be used to quickly compare patient visual acuity using different prescriptions.

'Una' Unaided 'LM' Lens meter 'AR' Autorefractor 'Subj' Subjective 'Final' Final Rx

The final Rx can then be communicated with patient management software using the output button on the console base unit.

#### THE CHARTS:

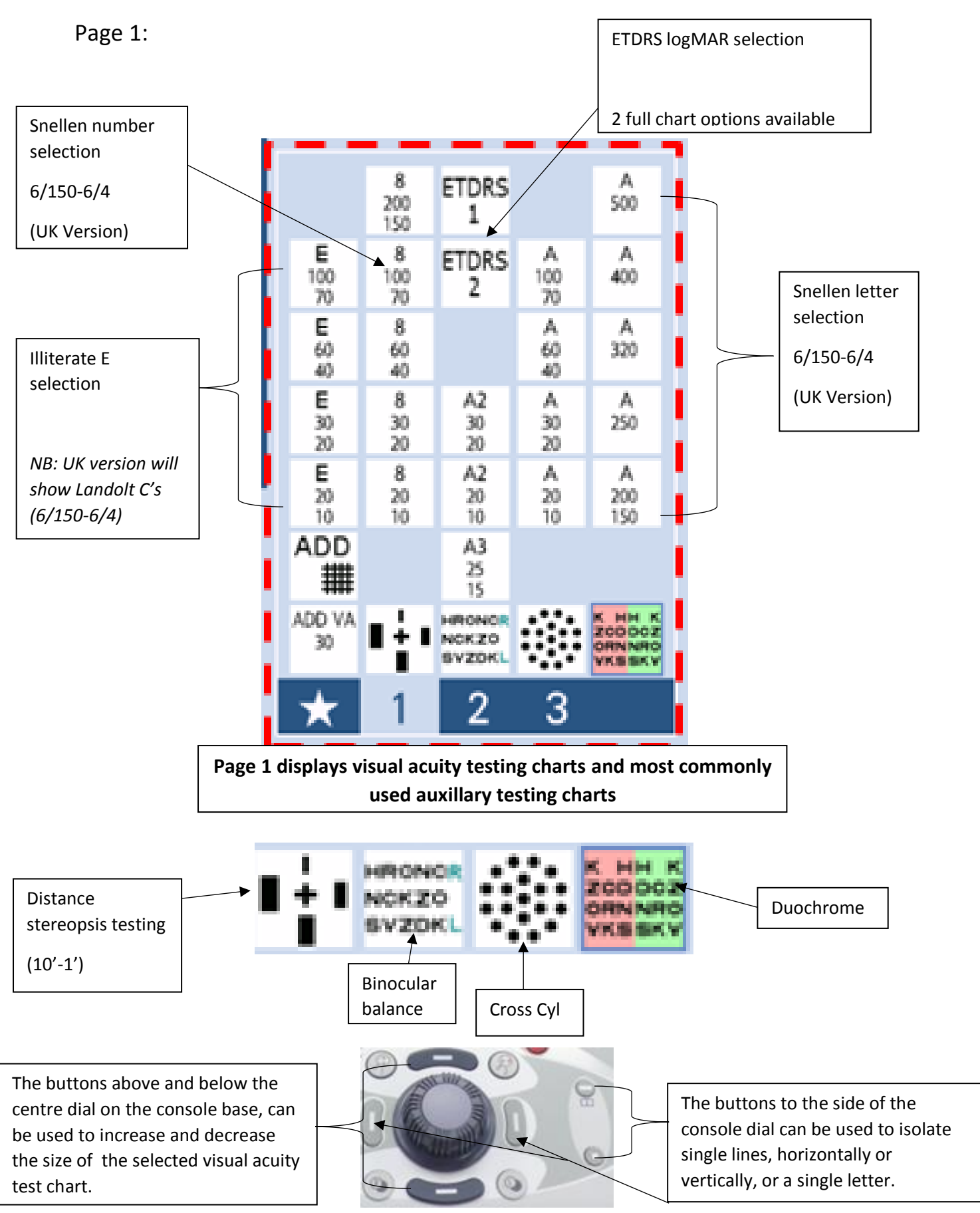

Page 2:

Page 2 displays functional test charts, extra visual acuity testing (Snellen pictures) and the same most commonly used auxillary charts as displayed on page 1

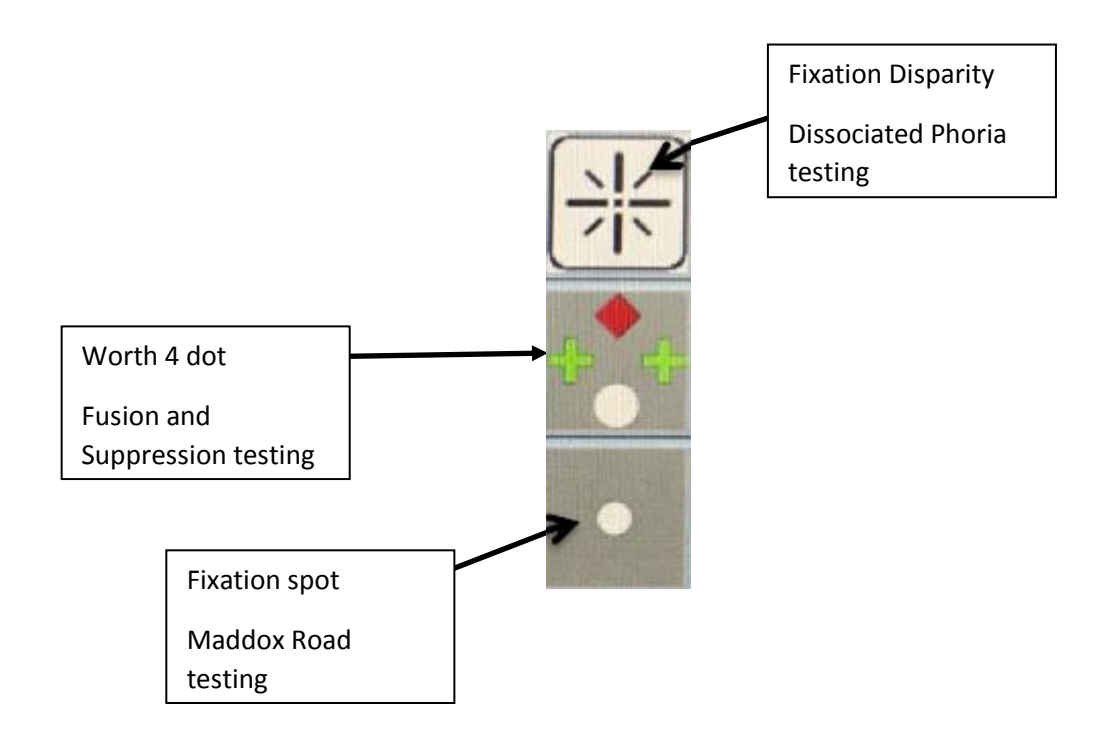

Page 3:

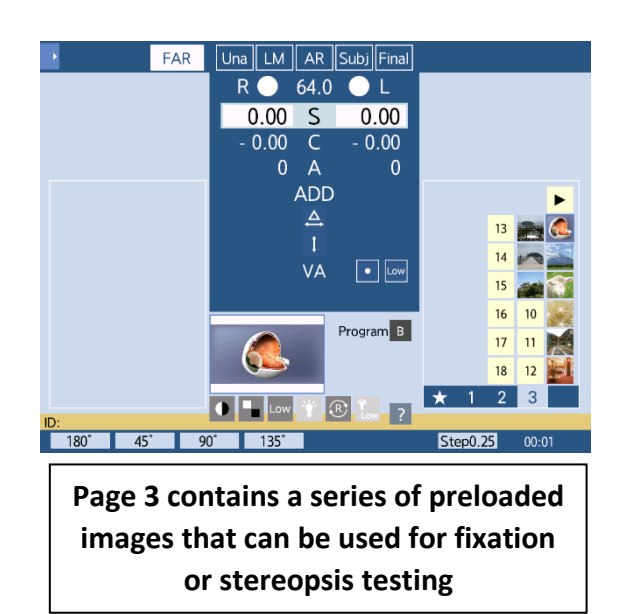

#### AUXILLARY LENSES:

The refractor head will automatically change the auxillary lens within the patient eyepiece that corresponds to the testing chart selected by the practitioner.

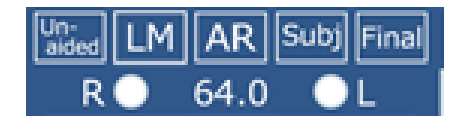

It is possible to manually change the auxillary lens displayed by selecting the circular lens icon next to 'R' and 'L' on the console touch screen.

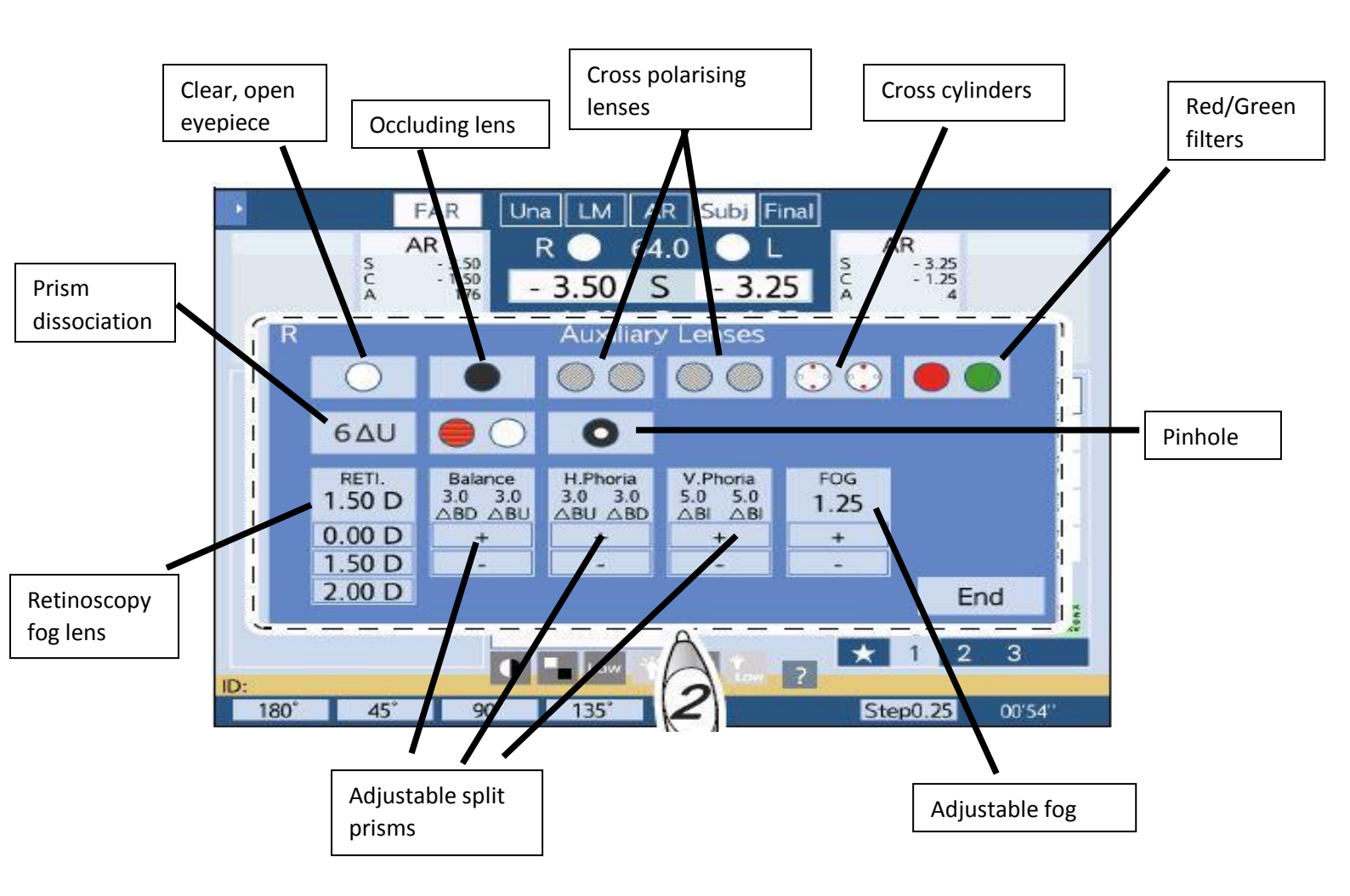

### Near testing:

To enter into near testing mode, select the 'Far' option at the top of the touch screen. Or either of the Add options under the test chart selections.

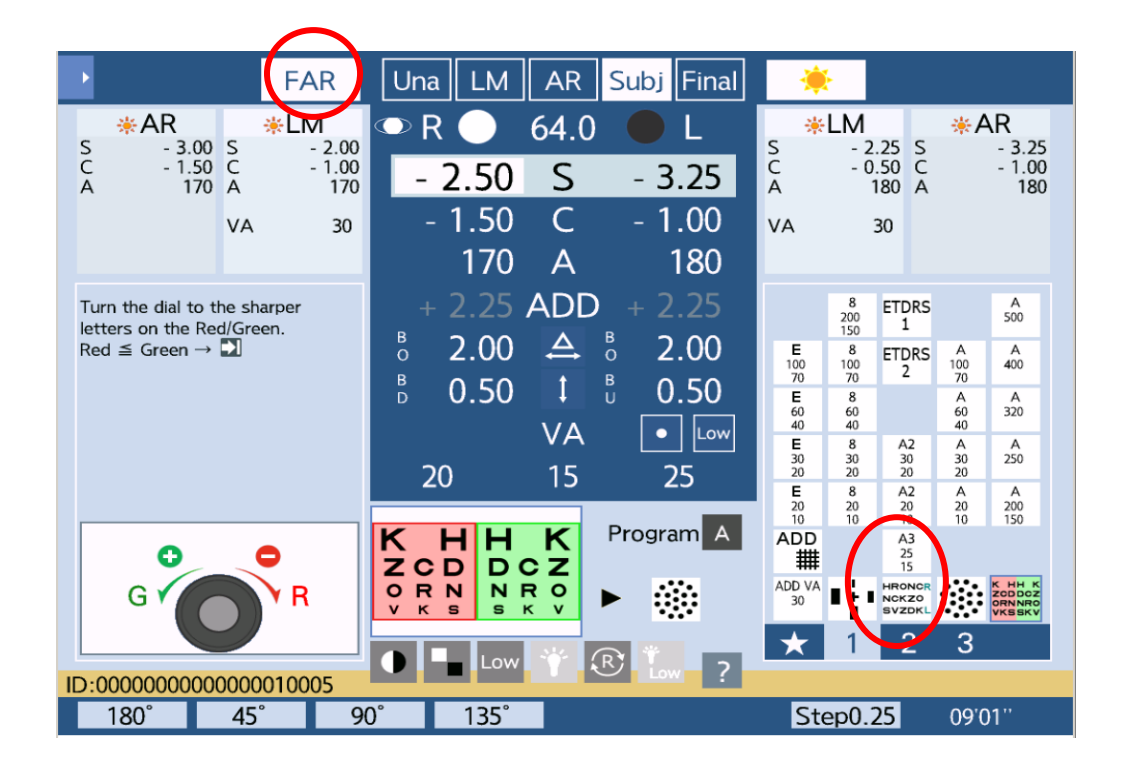

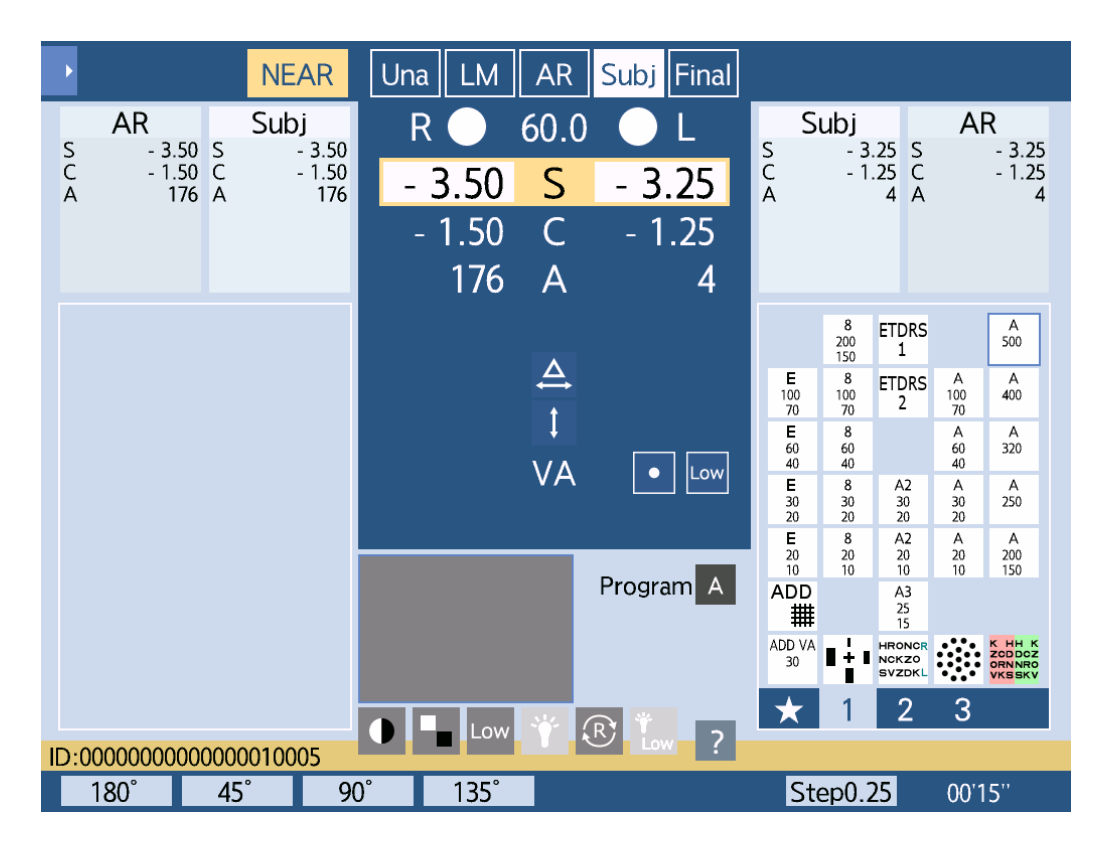

On entering 'Near' mode, the console touch screen will ask for the patient's age, to calculate a starting addition for near visual acuity testing.

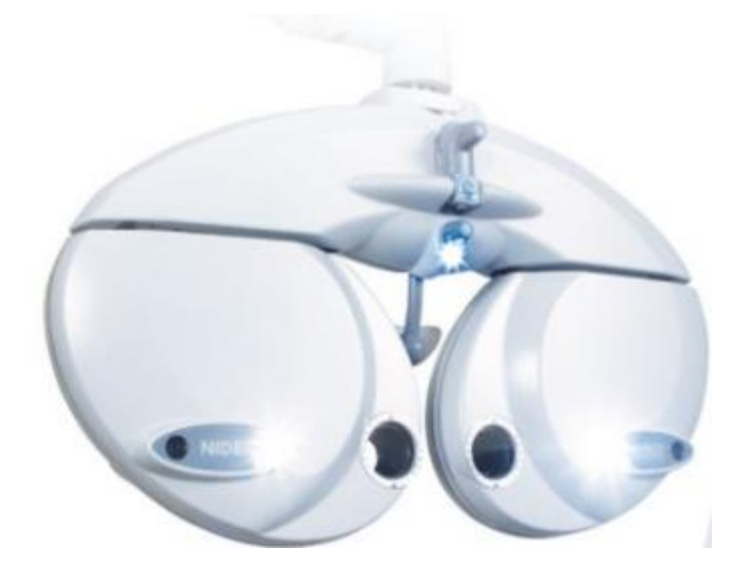

The RT-6100 refractor head will automatically converge to allow PD adjustment optimal for reading at 40cm.

In addition, 2 LED reading lights at the front of the refractor head, will automatically switch on in 'Near' mode.

These can be turned off using the side menu of the Console Touch Screen.

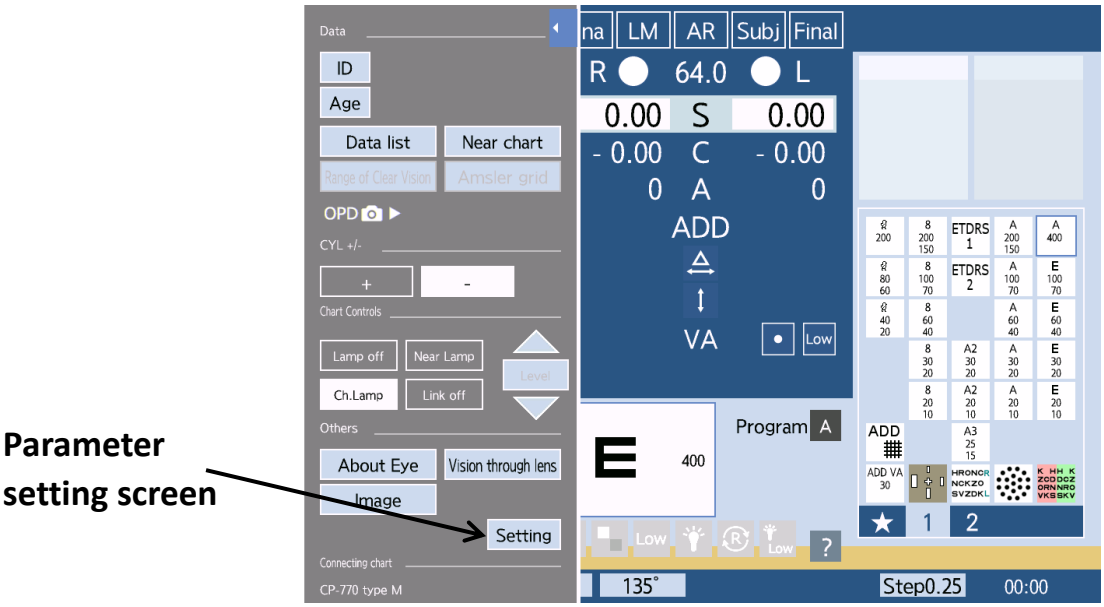

### Side Menu

The parameter setting screen allows the clinician to customise and change the default of many features of the RT-6100 refractor system.

Near visual acuity testing can be performed using the Nidek RT 6100 reading rod.

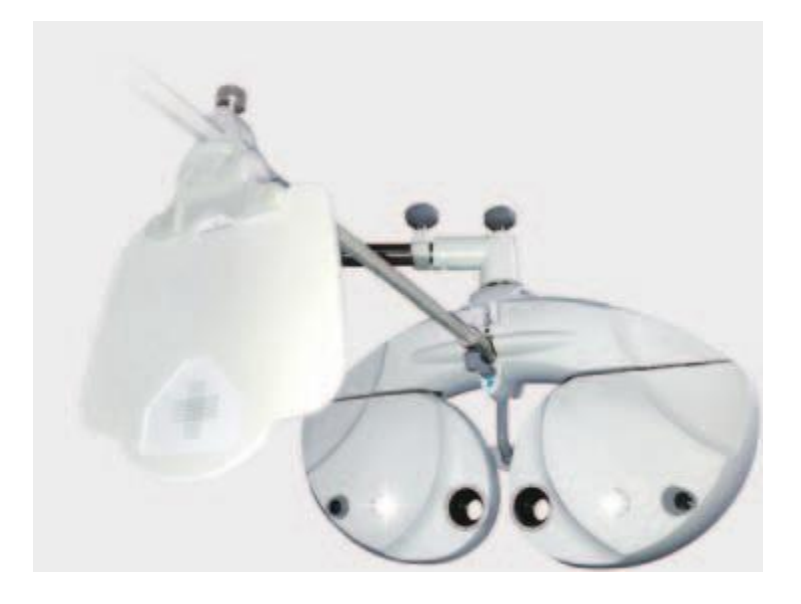

When linked to the Nidek SC-1600 test chart, the RT-6100 refractor unit can preform a number of enhanced assessments of visual function.

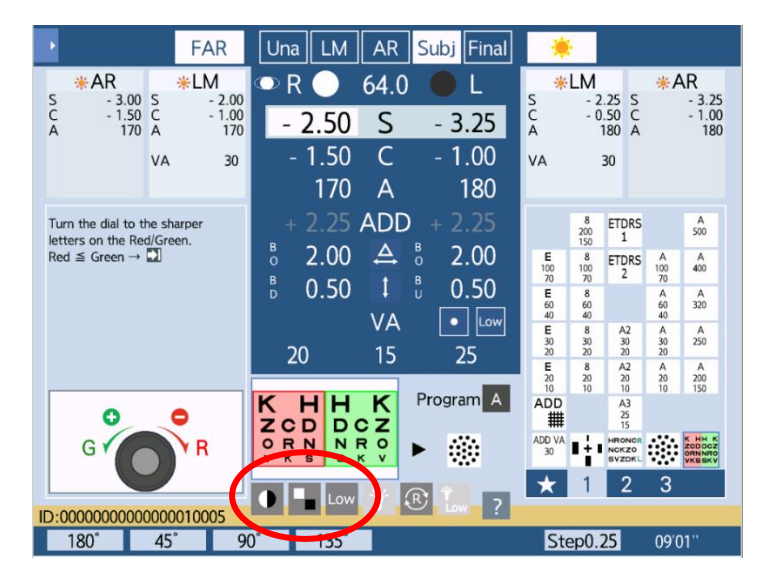

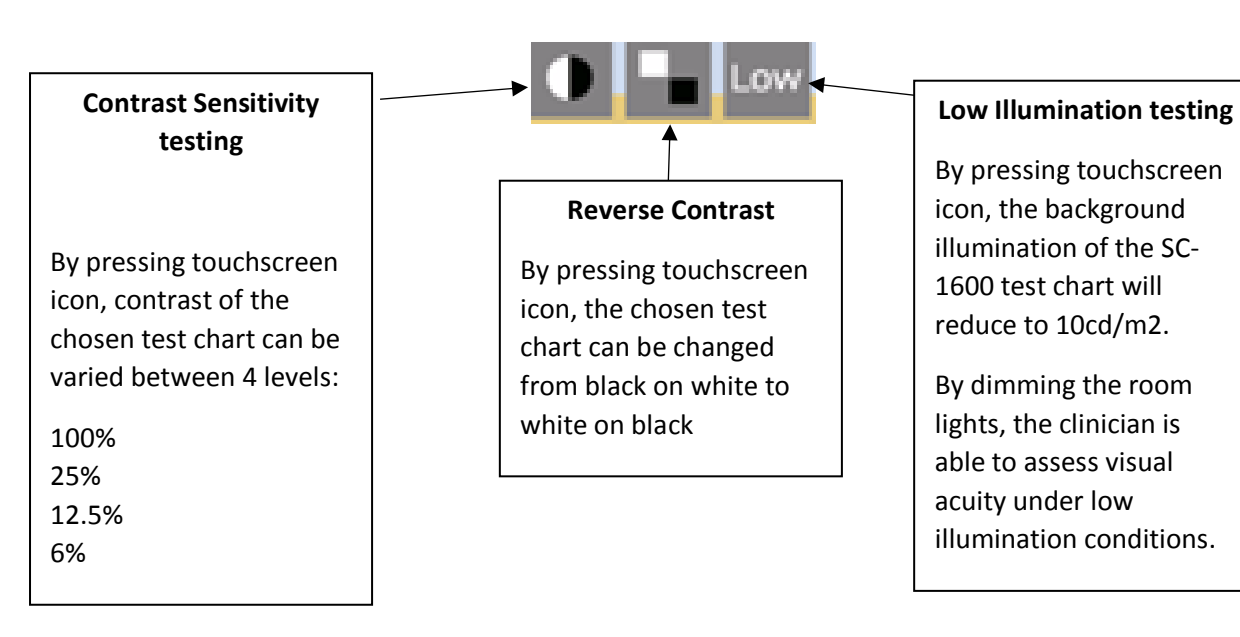

Using the side menu on the console touch screen, the clinican can access additional patient information displays.

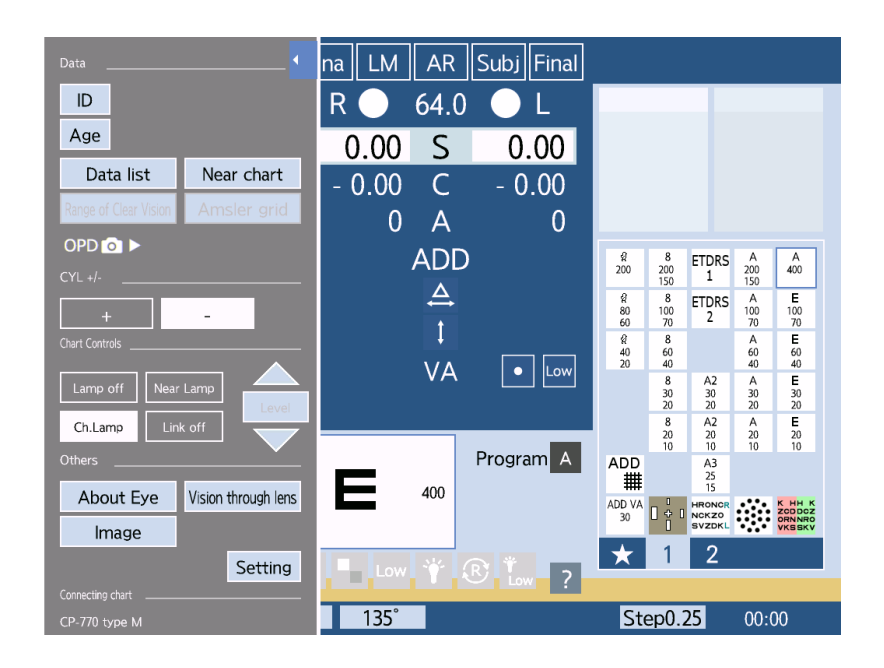

### 'About Eye'

- Information about ocular anatomy and visual simulations from a variety of eye diseases

### 'Vision through lens'

- Dispensing tool offering visual simulations through a range of different spectacle corrections

#### 'Near Chart'

-Tiltable console can be used to show px a variety of different Near acuity and functional test charts such as Amslet

| FUNCTION                                              | BUTTON                    |
|-------------------------------------------------------|---------------------------|
| Randomise                                             | Isolate single line       |
|                                                       | $\bigcirc$                |
| Apply red green filter behind any selected test chart | Shift +                   |
| Clear all data                                        | Shift + Output            |
| Increase step size of cyl axis                        | Shift + Turn control dial |
| (When in cross cyl mode)                              |                           |
| ±1.00D step changes                                   | Shift +  Shift +          |

#### QUICK PRISM REMOVAL:

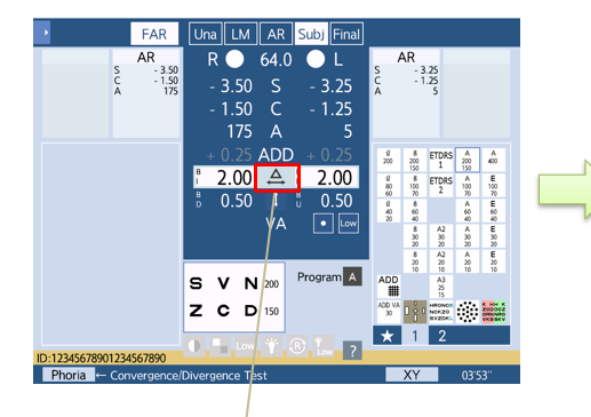

While pressing Shift button, press where the background of value field is white (If only R or L value is white background, press the value field.)

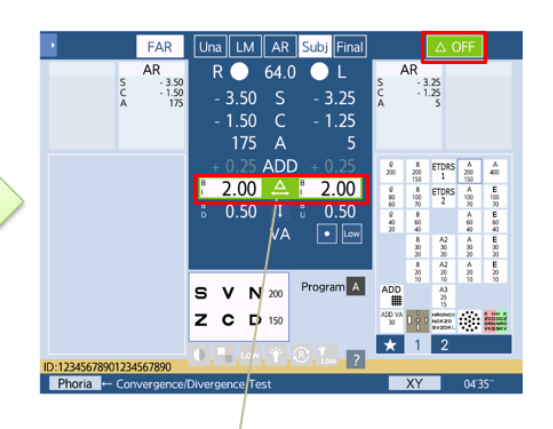

Rotary prism of selected direction (horizontal or vertical) is removed from measuring window. Field color changes to green to show the prism removal.

Prism value can be changed in this condition.

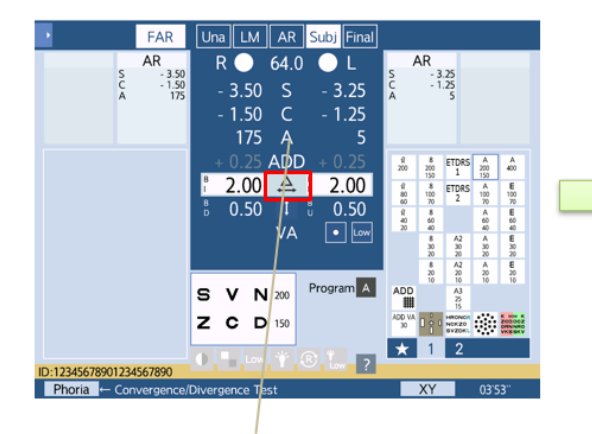

Press where the background of value field is white (If only R or L value is white background, press the value field.)

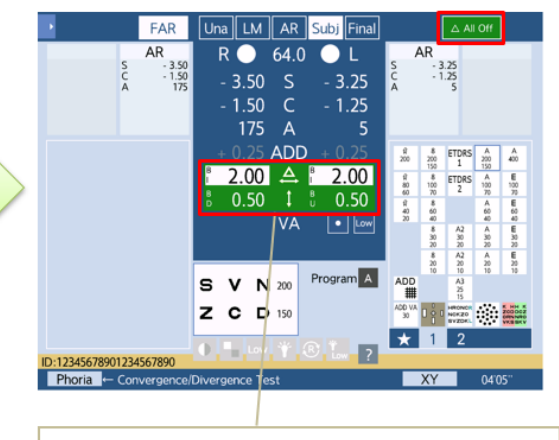

All rotary prism is removed from measuring window/Field color changes to green to show the prism removal. Prism value can be changed in this condition.